# Guia de Referência Rápida

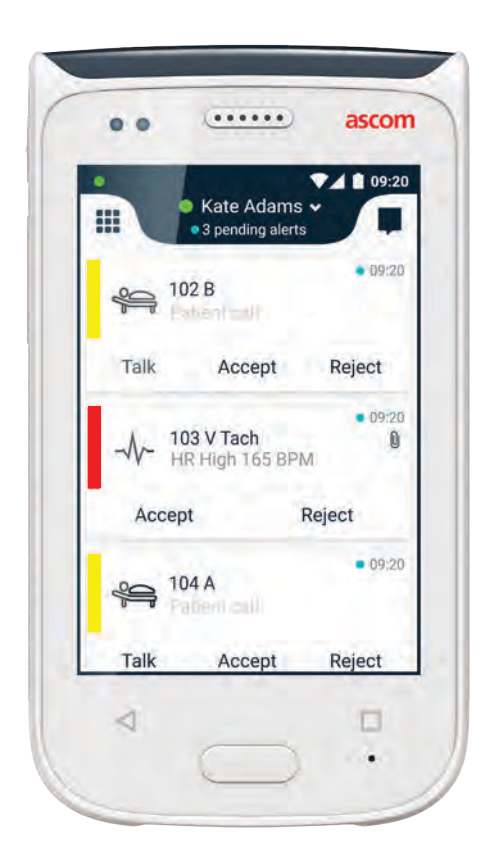

# Ascom Myco 2

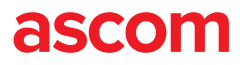

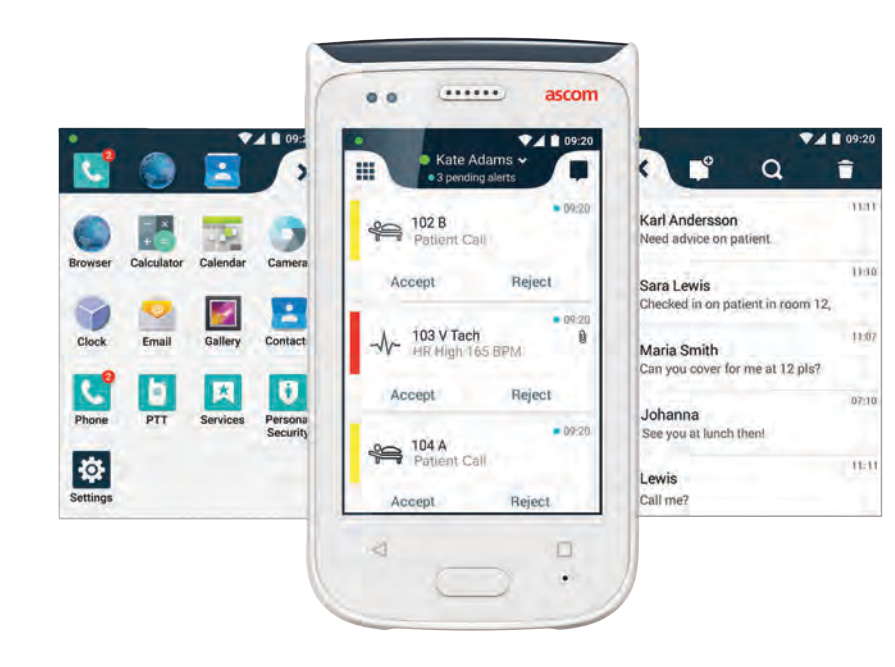

#### Introdução

O Guia de referência Rápida (QRG, sigla em inglês) oferece uma visão geral das funções e recursos mais comuns do dispositivo Ascom Myco 2.

As imagens no QRG representam um dispositivo com uma interface do usuário em inglês. Algumas funcionalidades descritas neste QRG podem diferir do seu Terminal, dependendo da configuração do sistema. Desta forma, as imagens na tela podem parecer diferentes na tela do seu Terminal.

As informações contidas neste documento estão sujeitas a alteração sem aviso prévio.

Para obter informações mais detalhadas sobre o Ascom Myco 2, consulte o Manual do usuário:

https://www.ascom.com/MycoUserDoc (apenas versão em inglês)

### Índice

| Visão geral             |    |
|-------------------------|----|
| Terminal                | 1  |
| Botões                  | 2  |
| Exibições               |    |
| Display frontal         | 3  |
| Navegue entre telas     | 4  |
| Display superior        | 4  |
| Aba de notificações     | 5  |
| Aba de atalhos          | 6  |
| Login                   |    |
| Logar no terminal       | 7  |
| Log out do terminal     | 8  |
| Alertas                 |    |
| Visão geral de alertas  | 9  |
| Cores de alerta         | 9  |
| Ícones de alerta        | 10 |
| Alertas de entradas     | 11 |
| Atuando sobre o alerta  | 12 |
| Alertas de emergência   | 12 |
| Alertas                 |    |
| Mensagens de alerta     | 13 |
| Alerta de bateria baixa | 14 |
| Comunicações            |    |
| Chamadas                | 15 |
| Sistema de mensagens    | 15 |
| Carregando              |    |
| Carregar a bateria      | 16 |
| Carregar o terminal     | 17 |

# **Terminal**

1.

2.

- Botão multifunção / alarme 3.
  - **Display superior** 4

Botão power (ligar / desligar)

Volume (aumentar / diminuir)

- Ascom localização 5. infravermelha (IR)
- Sinalização por LED 6
- 7. **Display frontal**
- 8 Botão Voltar
- Botão Início 9

- 10. Microfone
- 11. Botão Visão geral
- Pad colorido trocável 12.
- Câmera / leitor de código de 13. barras
- Presilha 14.
- 15. Bateria
- Trava da tampa de bateria 16.
- Conector de carga Micro USB 17.

© 2018 Ascom. All rights reserved. TD93265 / October 2018 / Ver. B

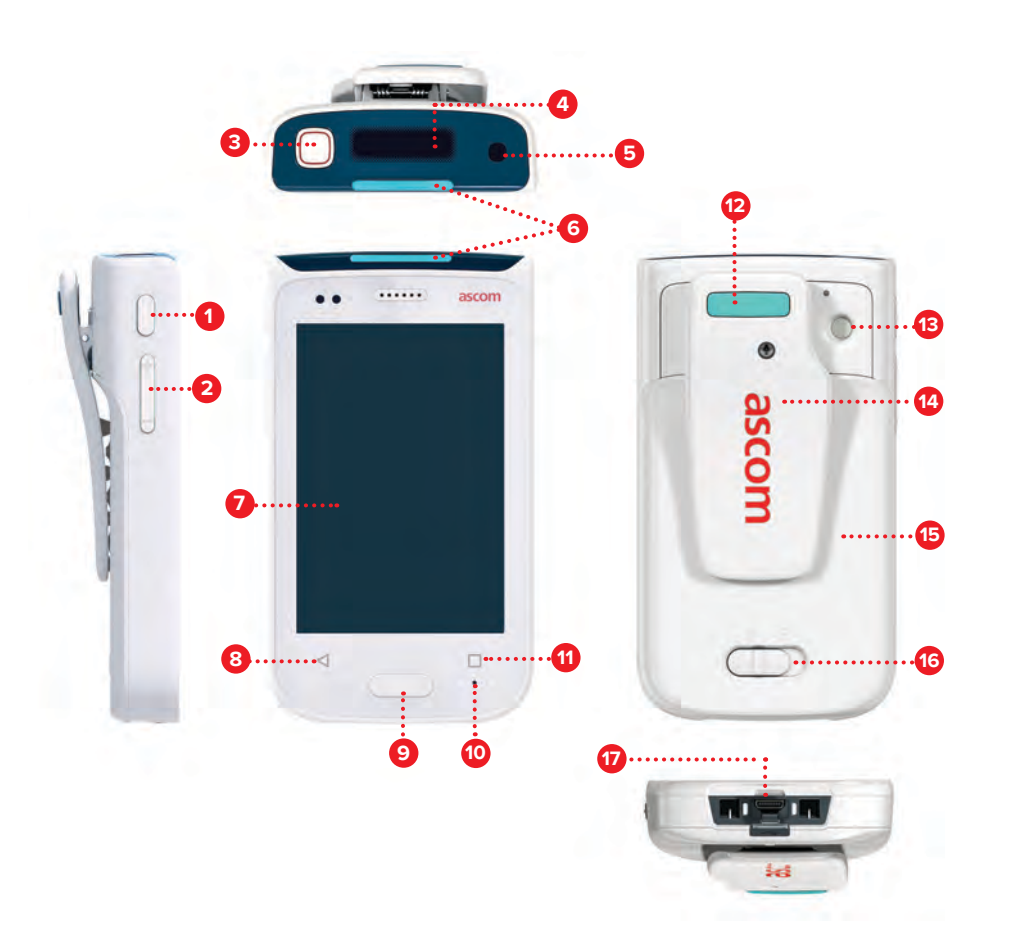

## **Botões**

O terminal é equipado com seis botões: Botão multifunção / alarme, Botão power, Volume, Botão Voltar, Botão Início, Botão Visão geral.

#### Botão Multifunção / Alarme

Dependendo da configuração, este botão pode ser usado para diferentes funcionalidades. Por exemplo, você pode enviar um alarme pessoal ou fazer uma ligação em viva-voz.

#### Botão Power (ligar / desligar) 1

- Pressione por alguns segundos para ligar / desligar o terminal.
- Pressione para ativar a tela do modo de repouso.
- Pressione para travar e colocar o Terminal em modo de repouso.

#### Volume (aumentar / diminuir) 2

- Pressione para cima para aumentar ou para baixo para reduzir o volume do som e do alto-falante.
- Pressione e segure para colocar em modo silencioso.

#### **Botão Voltar** 8

Pressione para retroceder na navegação, para a tela anterior.

#### **Botão Início** 9

- Pressione para ativar a tela do modo de repouso. .
- No modo destravado, pressione para navegar para a visualização Alerta a ٠ partir de qualquer tela.

#### Botão Visão geral

Pressione para ver uma lista de todos os aplicativos ativos.

### **Display frontal**

O display frontal é o display principal do terminal, onde você pode operar os aplicativos instalados, processar alertas e se comunicar com seus colegas.

A interface é dividida em três telas separadas:

A tela de Alertas 🕕 é a tela principal do terminal. Todos os alertas e suas condições atuais são exibidos aqui.

A tela de Aplicativos 🕕 mostra todos os aplicativos instalados no terminal.

Na tela de Mensagens  $\ensuremath{\mathbb{O}}$  , você pode ler e enviar mensagens para seus colegas.

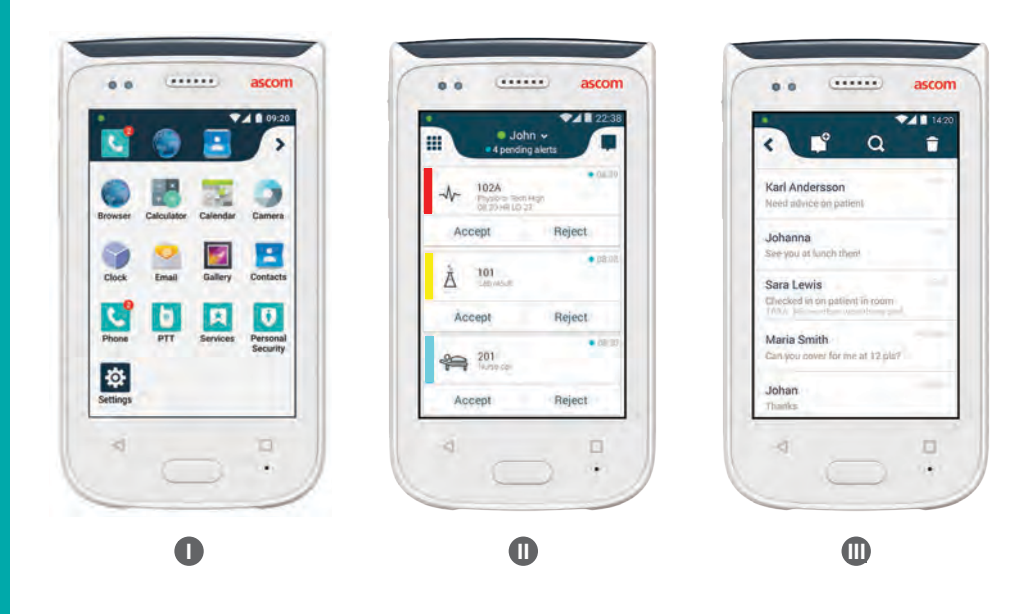

#### Navegue entre telas

A tela de Alertas 🕕 é a visualização do meio do terminal.

Para chegar na exibição de Aplicativos **1**, deslize o dedo para a direita a partir da exibição de alertas ou toque no ícone da grade no canto superior esquerdo.

Para chegar na exibição de Conversação 🕕 , deslize o dedo para a esquerda ou toque no ícone de conversação no canto superior direito da tela.

Para retornar à tela Alertas, deslize o dedo na direção oposta da visualização atual ou pressione o botão Início.

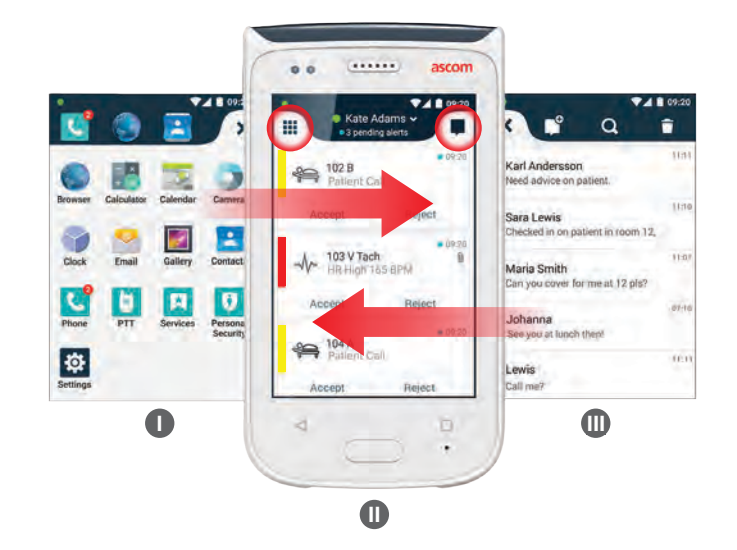

#### **Display superior**

Quando você carrega o terminal no bolso ou preso a sua roupa, utilize o display superior para ver de relance, alertas de entrada, mensagens e chamadas telefônicas.

Se houver vários alertas não processados, o display superior fornece uma visualização rápida dos alertas de entrada classificados por prioridade. Quando todos os alertas tiverem sido exibidos uma vez, o alerta mais antigo, com a prioridade mais alta, será exibido novamente.

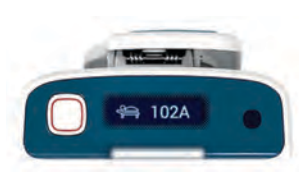

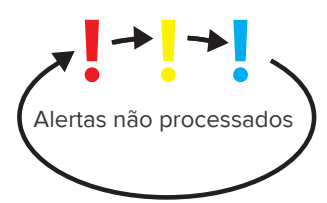

4

## Aba de notificações

Exibições

A aba notificações mostra uma lista de todas as notificações, como alertas, mensagens e advertências. As notificações são mostradas na aba de notificações e na tela de bloqueio.

Para abrir a aba notificações, deslize o dedo para baixo a partir da parte superior da tela frontal. É possível abrir a aba notificações a partir de qualquer tela.

Para ocultar a aba notificações, deslize o dedo para cima, toque fora da aba ou pressione o botão Voltar (A) ou (B) Início.

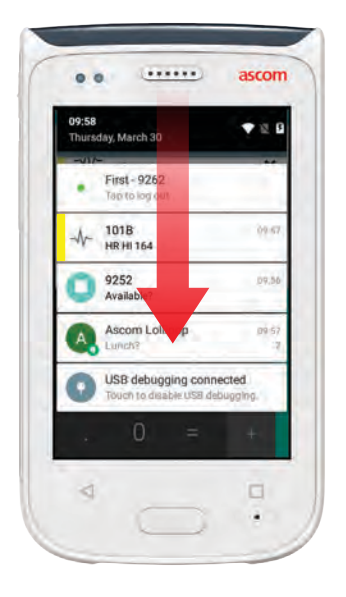

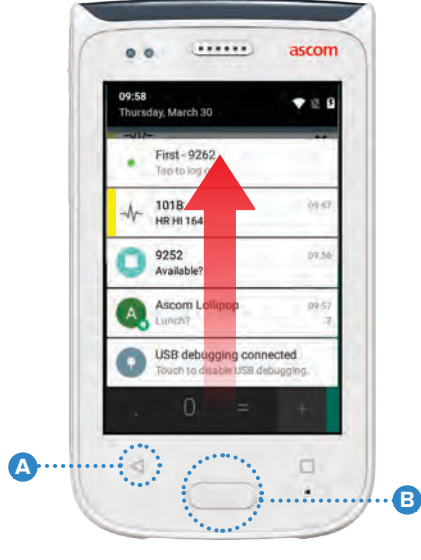

# Aba de atalhos

A aba atalhos pode ser configurada para conter até quatro atalhos e permitir acesso rápido a aplicativos e recursos.

Para abrir a aba atalhos, deslize o dedo para cima a partir da parte inferior da tela frontal. É possível abrir a aba atalhos a partir de qualquer tela.

Para ocultar a aba Atalhos, deslize o dedo para baixo, toque fora da aba ou pressione o botão Voltar (A) ou (B) Início.

Os atalhos da aba atalhos dependem da configuração do sistema. Se não

OBS: for possível encontrar a aba atalhos ou desejar mudar os atalhos, entre em contato com seu administrador de sistemas.

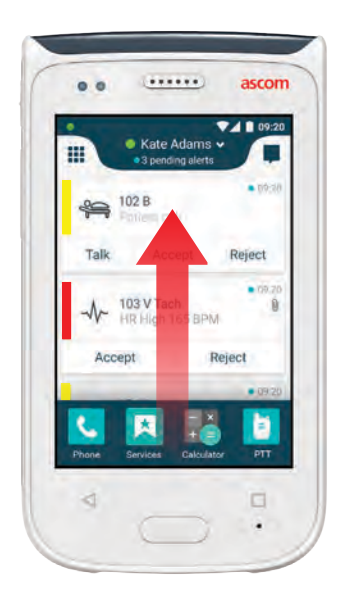

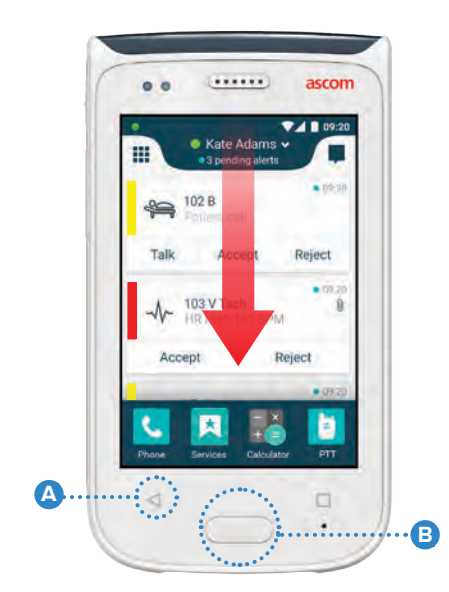

#### Logar no terminal

Login

Dependendo do login de configuração do sistema, pode ser necessário acessar recursos como mensagens e processamento de alertas.

Em uma tela de bloqueio, deslize o dedo para cima, a partir da parte 6 inferior da tela, ou dê um toque duplo na notificação de login. Digite o PIN ou a senha, se necessário.

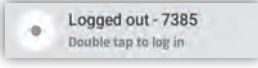

No modo desbloqueado, pressione o botão Início 🙆 para ir para a tela OBS: de Alertas.

- Na tela de Alertas aberta, toque em Logon a sessão. 2
- 3 Digite o nome de usuário e senha nas caixas correspondentes e toque em Logon.

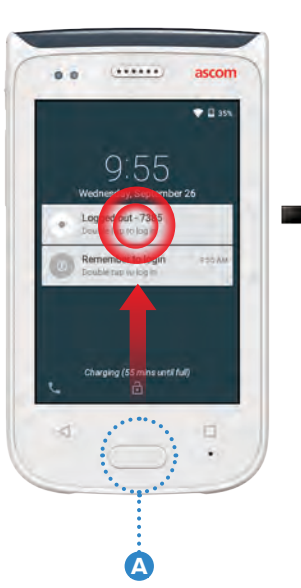

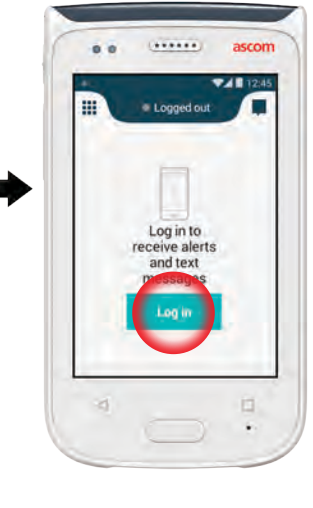

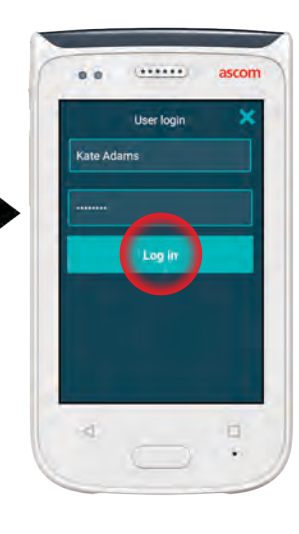

## Log out do terminal

#### Faça o logoff da tela de Alertas:

- Toque no nome de usuário na barra superior.
- No menu Definir 2 sua condição, toque em Encerrar sessão.
- Toque em Encerrar sessão para confirmar.

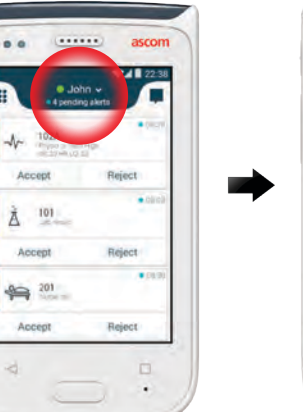

| 100      | Canada | ascom |
|----------|--------|-------|
|          |        | ×     |
| / e Avai | lable  |       |
| 0.0      |        |       |
| ⊖ Log    | out    |       |
|          |        |       |
|          |        |       |
|          |        |       |
|          |        |       |

| 6 | e e ascor                                                                           |
|---|-------------------------------------------------------------------------------------|
|   | III No pending siens                                                                |
|   |                                                                                     |
|   | Your alerts will show up here                                                       |
|   | Your alerts will show up<br>here<br>Are you sure your on to logist<br>Cancel Logist |

#### Encerre a sessão na aba notificações:

- ก Deslize o dedo para baixo a partir do topo da tela para abrir a aba Notificações.
- 2 Dê um toque duplo em Mudar condição ou encerrar sessão.

Double tap to change status or log out

4000

1018

3 Toque em Encerrar sessão para confirmar.

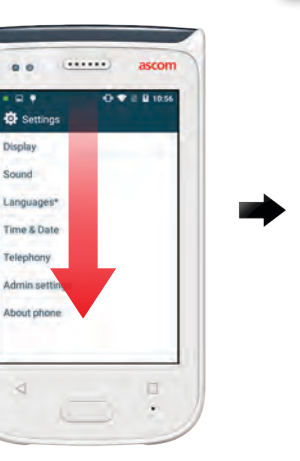

ascom

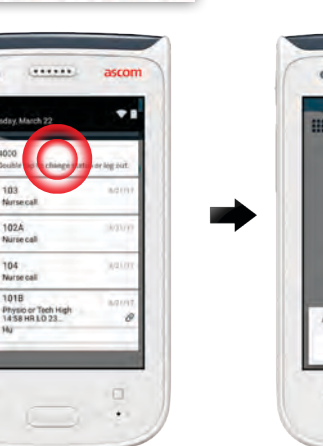

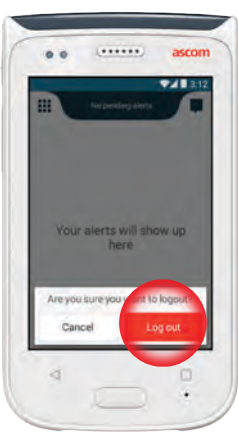

8

#### Visão geral de alertas

Os alertas podem ter diferentes prioridades, categorias e tipos. A barra colorida mostra a prioridade ou a categoria de um alerta, enquanto que o ícone de alerta mostra o tipo de alerta.

- 1. Cor de categoria / prioridade
- 2. Assunto, por ex., localização
- **3.** Informações sobre eventos
- 4. Alertas não processados
- 5. Carimbo de hora
- 6. Opções

Alertas

7. Ícones de alerta

#### Cores de alerta

Cores podem ser usadas para mostrar categorias ou prioridades de alertas. A cor do alerta é mostrada pela cor da barra à esquerda de cada alerta. Para alertas de entrada, a cor é mostrada também no sinalizador LED, codificado por cor, na parte superior do terminal.

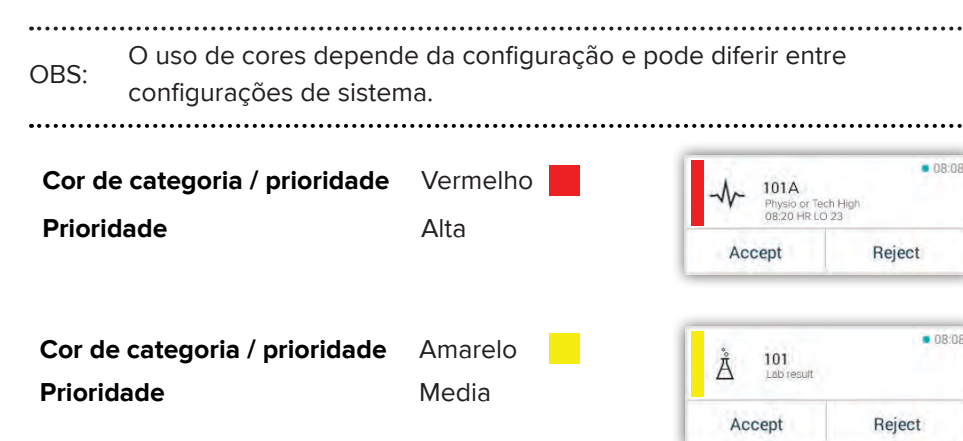

| Cor de categoria / prioridade | Ciano |
|-------------------------------|-------|
| Prioridade                    | Baixa |

Accept Reject

5

### Ícones de alerta

Ícones de alerta são usados para mostrar o tipo de alerta.

OBS: Os ícones dependem da configuração e pode diferir entre configurações de sistema.

| 2            | Unidade de aplicação de<br>anestesia | 0Ō                    | Máquina de<br>coração-pulmão |
|--------------|--------------------------------------|-----------------------|------------------------------|
| 22           | Chamada de auxílio                   | ЭС<br>ЭС              | Incubadora                   |
| ſ            | Filtro de sangue                     | A SIN                 | Bomba de infusão             |
| ٩            | Analisador de<br>gasometria arterial | Å                     | Resultados<br>Iaboratoriais  |
| ⊗            | Categoria A                          | ស៊ីស៊                 | Chamada de Banheiro          |
| *            | Categoria B                          |                       | Chamada de Banheiro          |
| *            | Categoria C                          | -1-                   | Monitoramento                |
| $\mathbb{A}$ | Categoria D                          | ş                     | Chamada de paciente          |
| *            | Categoria E                          | <b>∑</b>              | Chamada de serviço           |
| CODE<br>A    | Código A                             | <ul> <li>✓</li> </ul> | Tarefa                       |
| CODE<br>B    | Código B                             | ැටූ                   | Alerta técnico               |
| ÷Qĩ          | Chamada de<br>emergência             | •                     | Resultado<br>do raios X      |
| ×            | Falha                                | 8                     | Ventilação                   |
| 65           | Fogo                                 | رمی                   | Padrão genérico              |

ascom

08:02

Reject

Patient Call

Accept

© 2018 Ascom. All rights reserved. TD93265 / October 2018 / Ver. B

10

# Alertas

## Alertas de entradas

Em um terminal bloqueado  $oldsymbol{0}$  , um alerta de entrada é mostrado no display superior e no display frontal como uma notificação de alerta codificada por cor. O alerta também é anunciado por flashes do LED de alerta 🛕 , e por aviso sonoro e por vibração do dispositivo.

Na tela de Alertas 🕕, os alertas de entrada são classificados por tempo, com o mais recente no topo.

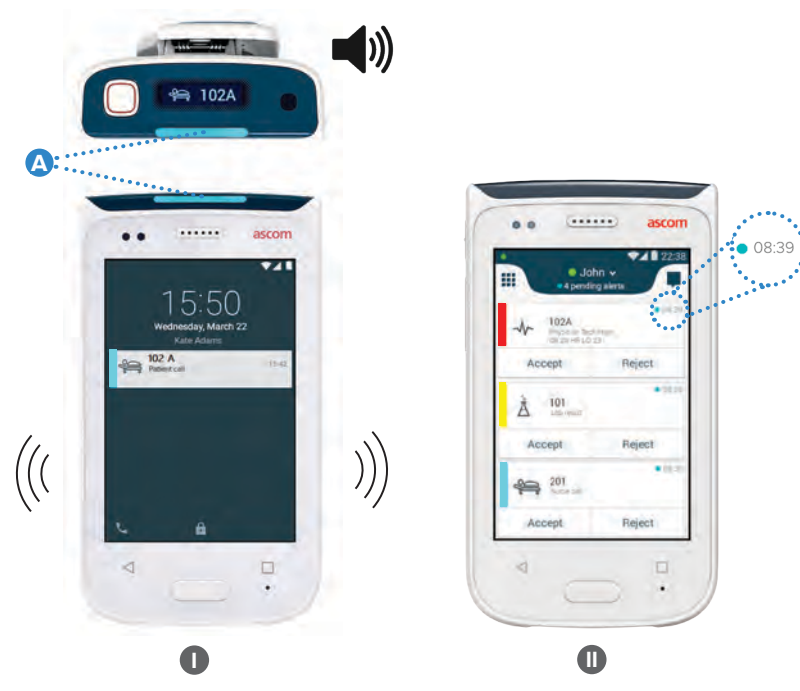

No modo desbloqueado, as notificações de alerta aparecem na parte superior da tela. Se diversos alertas chegarem em um curto espaço de tempo, o alerta mais recente será mostrado acima dos demais.

Deslize o dedo para cima ou para qualquer lado da notificação, ou toque no ícone 🗙 para ocultá-la.

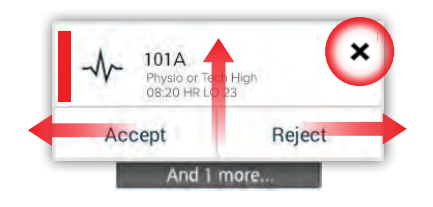

Toque na notificação para abri-la.

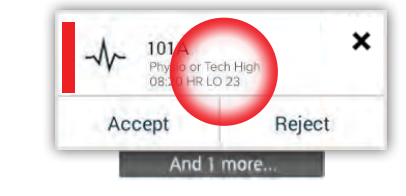

#### © 2018 Ascom. All rights reserved. TD93265 / October 2018 / Ver. B

### Atuando sobre o alerta

Há três maneiras de responder a alertas na tela de bloqueio:

Deslize para baixo a notificação de alerta para abrir os botões de opções.

Dê um toque duplo na notificação de alerta.

Desbloqueie o terminal e vá para a exibicão Alertas.

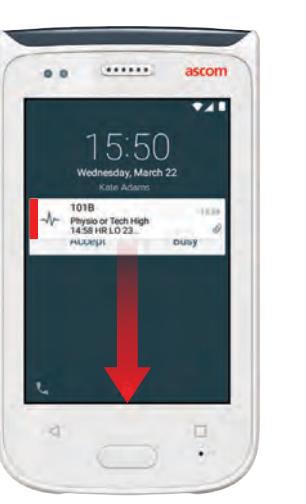

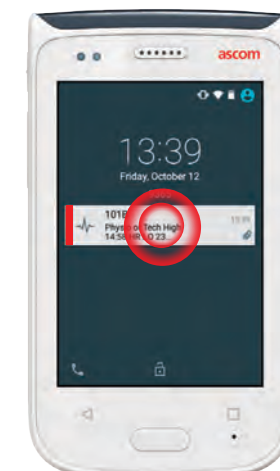

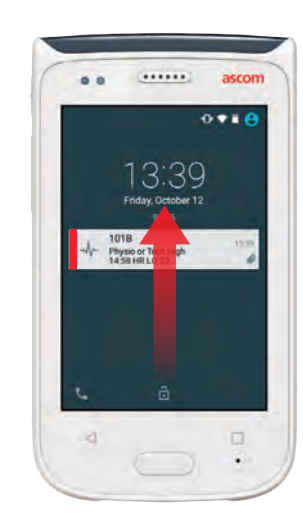

## Alertas de emergência

Alertas de emergência têm a prioridade mais alta e sinalizam perigo imediato ou emergência.

"Código azul" é um exemplo de alerta de emergência anunciado por:

- Uma sirene alta
- Flashes azuis e vermelhos na sinalização por LED
- Um ícone CODE B
- Uma moldura azul ao redor do alertat
- Vibração

ascom

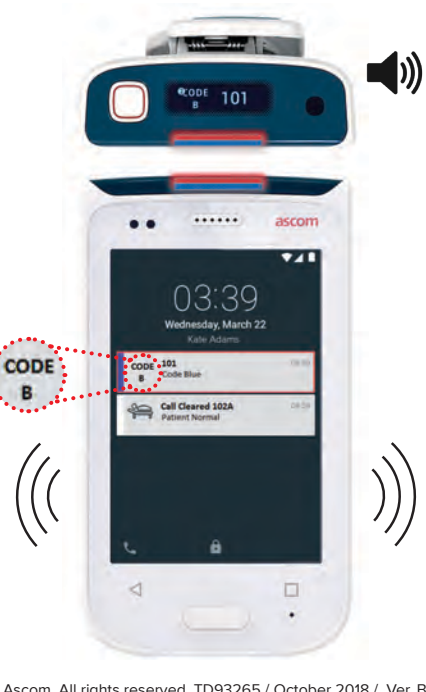

© 2018 Ascom. All rights reserved. TD93265 / October 2018 / Ver. B

12

# Alertas

#### Mensagens de alerta

Mensagens de advertência são mostradas no display frontal como notificações coloridas. As advertências também são mostradas quando a tela está bloqueada.

OBS:

.....

A mensagem de advertência permanece no terminal até o problema ser resolvido.

Para visualizar a mensagem de advertência completa em uma tela desbloqueada, toque na notificação de advertência.

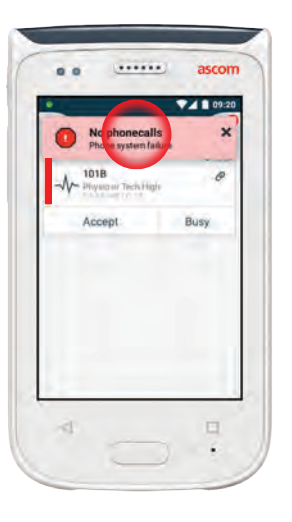

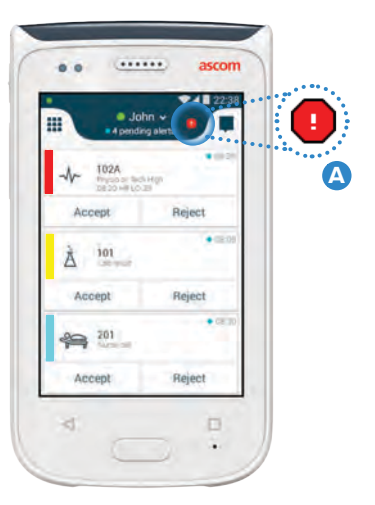

Para reabrir a notificação, toque

no ícone Advertência \Lambda na

exibição Alertas.

#### Exemplos de mensagens de advertência

Abaixo há exemplos de mensagens de advertência que podem ser mostradas no terminal e que normalmente requerem ajuda do administrador do sistema para serem resolvidas.

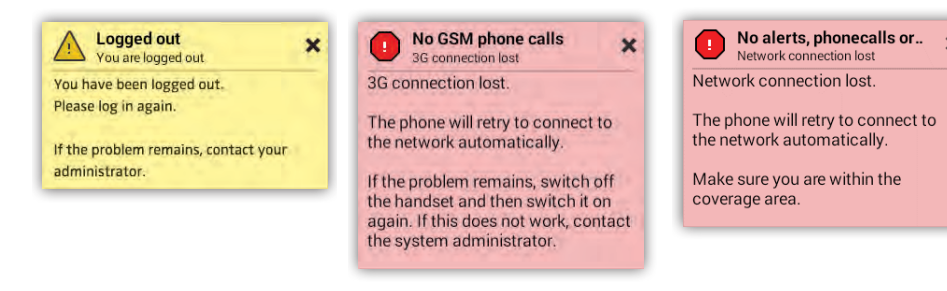

# Alerta de bateria baixa

Se o nível de bateria for de 15% ou menos, carregue a bateria assim que possível.

Um nível de bateria de 15% ou menos é indicado por:

- O dispositivo e soa um bipe uma vez
- O LED pisca em amarelo
- Ícone de bateria fraca
- "Bateria fraca" notificação
- O dispositivo vibra uma vez

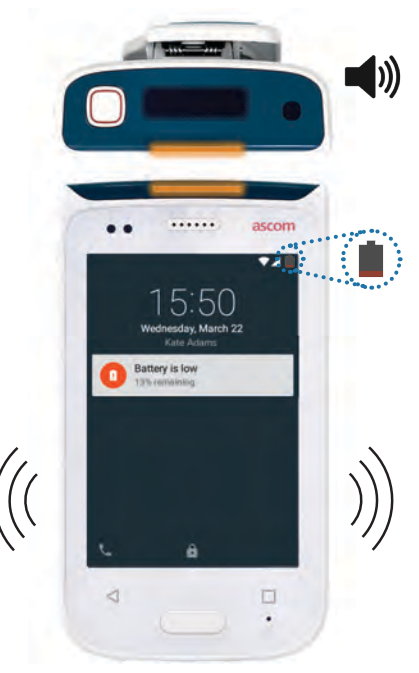

Se o nível de bateria for de 5% ou menos, carregue a bateria imediatamente.

Um nível de bateria de 5 % ou menos é indicado por:

- O dispositivo e soa um bipe uma vez a cada dois minutos
- O LED pisca em vermelho
- Ícone de bateria descarregada
- "Bateria fraca" notificação
- O dispositivo vibra uma vez a cada dois minutos

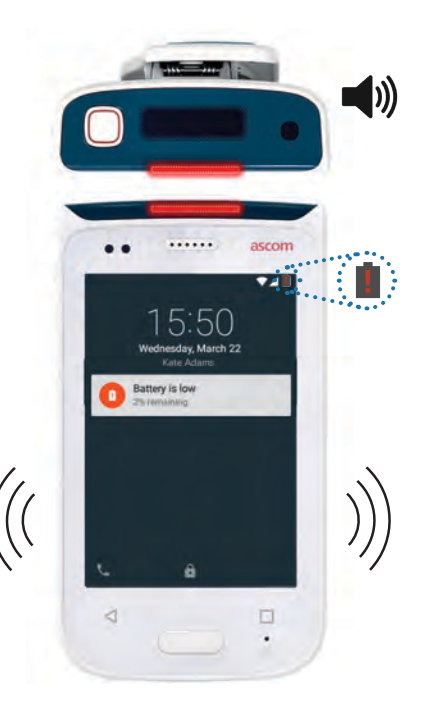

# Chamadas

- 1 Na tela de bloqueio, deslize o ícone **Telefone** A para a direita, no canto inferior esquerdo.
- OBS: No modo desbloqueado, toque no ícone do aplicativo **Telefonena C** exibição Aplicativos.
- Escolha entre digitar manualmente o número do telefone, selecionar um contato da lista Chamadas recentes
   ou fazer uma busca no Catálogo telefônico

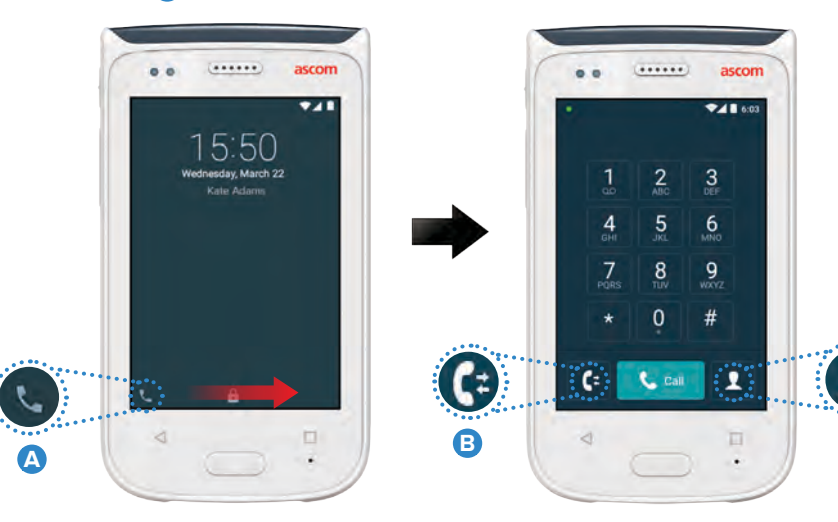

# Sistema de mensagens

Na Tela de Mensagens, toque no ícone **Nova mensagem D** para redigir uma nova mensagem, ou toque na mensagem para lê-la e respondê-la.

| · · · · · · · · · · · · · · · · · · ·          |
|------------------------------------------------|
| Karl Andersson<br>Need advice on parient       |
| Johanna<br>See you at lunch them!              |
| Sara Lewis<br>Checked in an attient in room    |
| Maria Smith<br>Gan you cover for me at 12 pts? |
| Johan<br>Thanks                                |
| 4                                              |

© 2018 Ascom. All rights reserved. TD93265 / October 2018 / Ver. B

C

# Carregar a bateria

O Terminal possui uma bateria recarregável. Para carregá-la, use a Base de carregamento de bateria.

#### Base de carregamento de bateria

- Deslize a trava da tampa da bateria 
   para a direita para liberar a tampa da bateria.
- 2 Remova a bateria do terminal.
- Posicione a bateria na unidade de carregamento. Deslize a trava da bateria para a esquerda. Se a bateria foi corretamente inserida, o indicador LED fica vermelho e mostra que a bateria está carregando
- A bateria estará completamente carregada quando o indicador LED ficar verde.

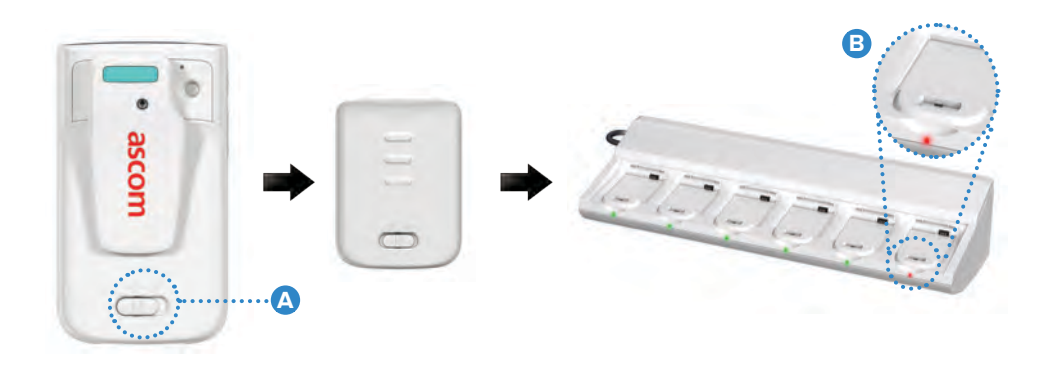

### **Carregar o terminal**

Carregando

Há duas maneiras de carregar o terminal, ou com uma base de carregamento de bateria ou com um cabo Micro USB.

#### Base de carregamento de terminal

- Posicione o terminal na base de carregamento 
   Se o terminal estiver corretamente inserido, a tela de carregamento é exibida, mostrando o nível de carga da bateria e o ID / nome do proprietário
- 2 A bateria estará completamente carregada quando o indicador LED ficar verde.

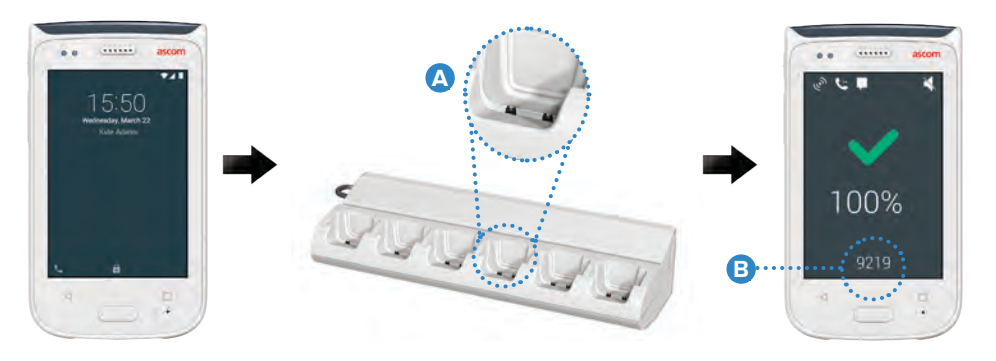

#### Cabo Micro USB

- Abra a tampa do conector de carregamento C na parte inferior do terminal.
- 2 Encaixe o cabo Micro USB no conector り de carregamento do terminal.
- 3 Conecte a alimentação de energia USB a uma tomada elétrica.
- A bateria estará completamente carregada quando o indicador LED ficar verde.

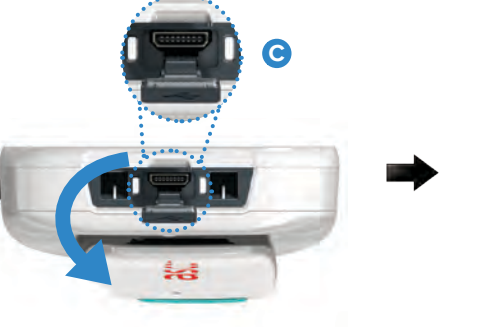

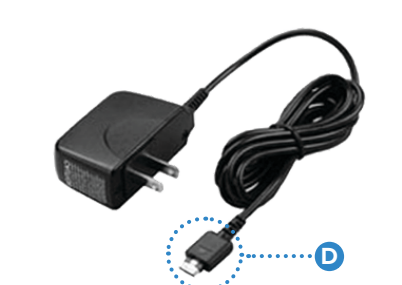

#### Ascom (Sweden) AB

Grimbodalen 2 40276 Gothenburg Sweden Phone: +46 31 55 93 00 ascom.com

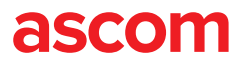